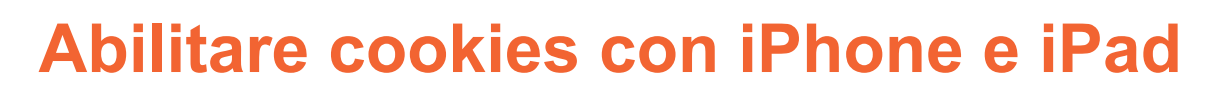

## 1. Dalla schermata iniziale localizzate ed entrate in "Impostazioni":

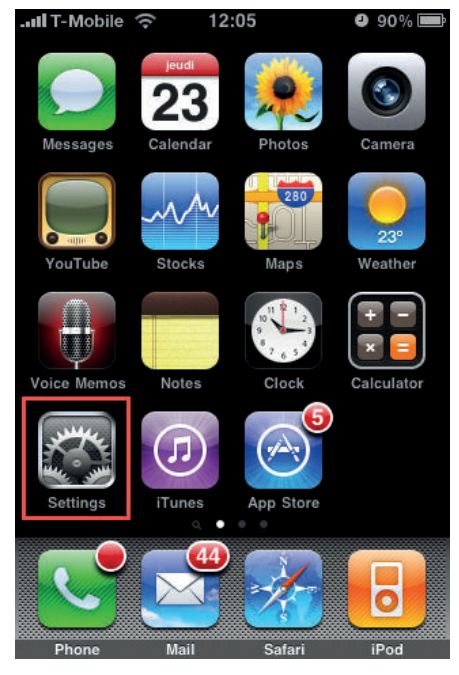

**3.** Quindi "Accetta Cookies":

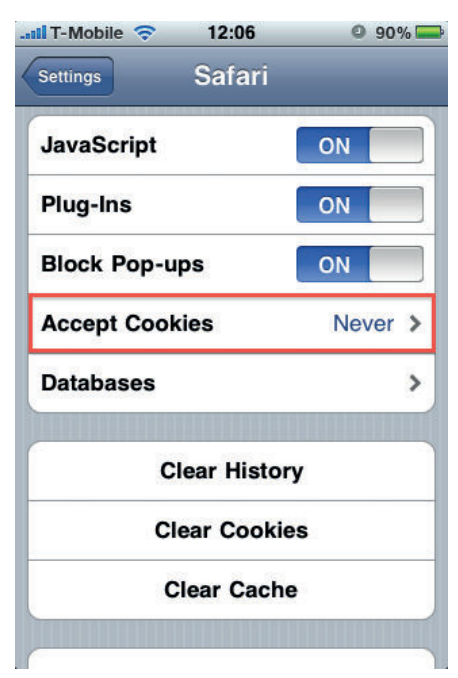

2. Nel menù di sinistra scegliete "Safari":

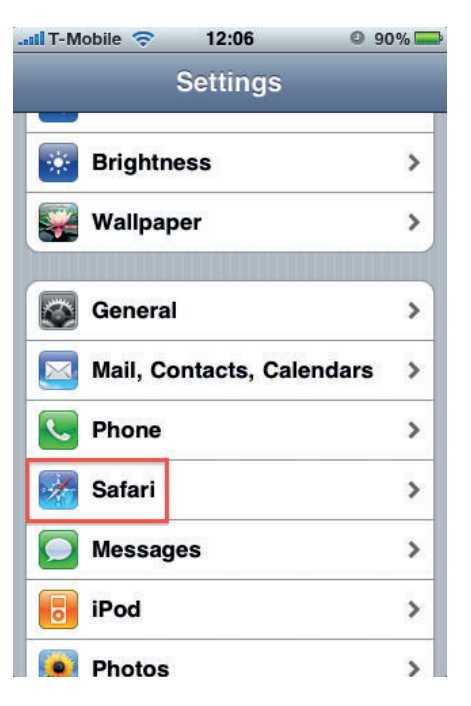

**4.** Abilitate i cookie impostandoli in "Sempre" o "Dalle Visite":

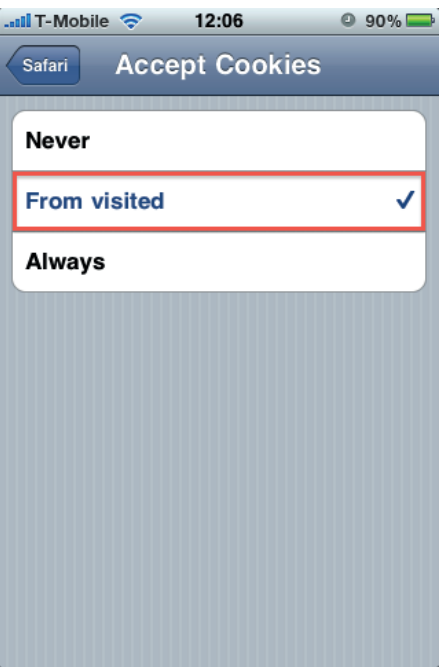